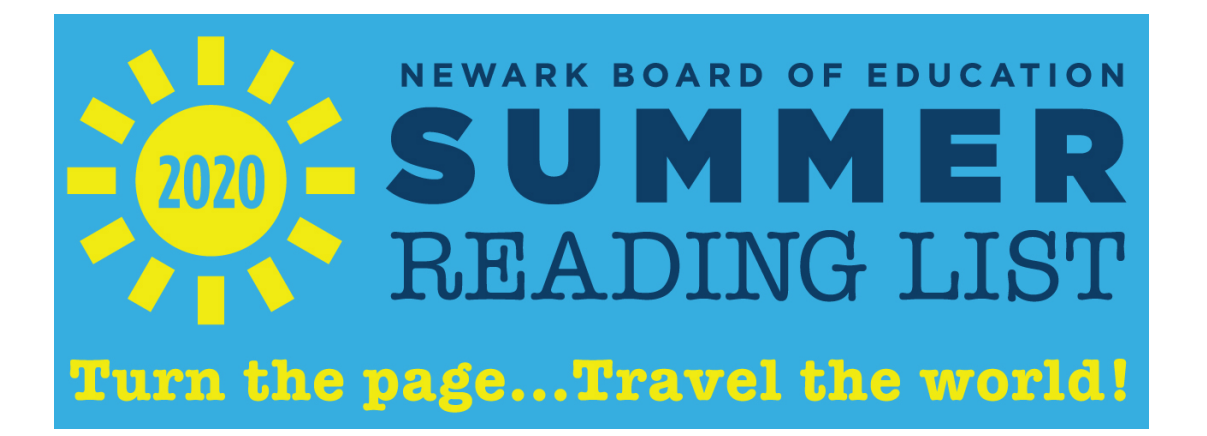

## How to Access your Summer Reading eBooks

- Go to the "<u>Clever Student Portal</u>" located under "Students" from our Newark Board of Education homepage at <u>www.nps.k12.nj.us</u>
- 2. Click *"Log-in with Google"* and enter your NPS username and password
  - Username: Firstname.\_\_\_\_@nps.k12.nj.us (six digit student lunch number)
  - Example: john.123456@nps.k12.nj.us
- Click "Summer eBooks in Sora" link as noted in the image to the right under the "Language Arts & Social Studies" category.
- 4. Click "Sign in using Newark Public Schools"
- 5. Click "OK" in the pop-up window
- 6. Select your grade level
- 7. Click "Borrow" next to your summer reading ebook.
  - $\rightarrow$  Now, enjoy your book!!

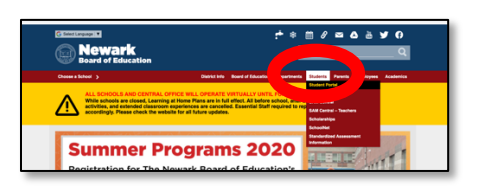

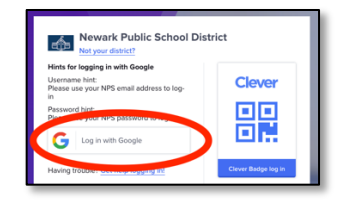

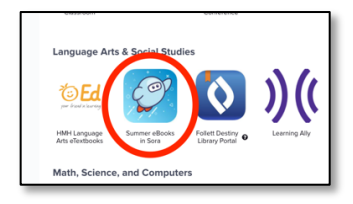

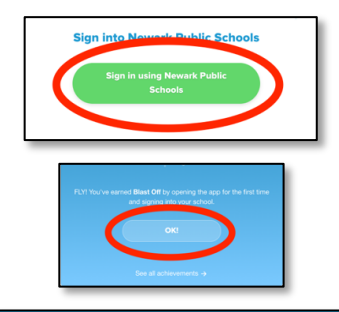

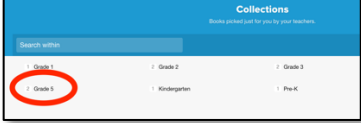

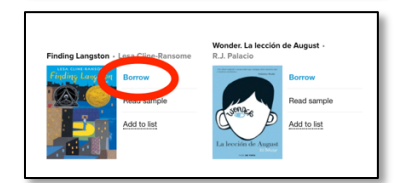